# UCS IPv6管理配置示例

# 目錄

簡介 必要條件 需求 採用元件 背景資訊 設定 FI配置 通過IPv6訪問UCSM 使用IPv6的CIMC 啟動KVM控制檯和其他服務 驗證 檢驗FI的IPv6地址分配 測試基本網路連線 檢驗CIMC的IPv6地址分配 跟蹤刀鋒伺服器的CIMC帶內連線路徑 跟蹤機架式伺服器的CIMC帶內連線路徑 疑難排解 常見問題(FAQ) 是否可以將IPv6專用單播地址用於管理埠? UCS是否支援無狀態地址自動配置(SLAAC)? 使用iSCSI引導時,是否可以將IPv6用於iSCSI啟動器? 當UCS從UCS版本2.2或更高版本降級到UCS版本2.1或更低版本時,會發生什麼情況? 當FI從UCS 2.2版或更高版本降級到UCS 2.1版或更低版本時,會發生什麼情況? 當CIMC使用UCS 2.1版或更低版本時,會發生什麼情況? 當CIMC從UCS 2.2版或更高版本降級到UCS 2.1版或更低版本時,會發生什麼情況? 是否有任何保留的字首不能用於IPv6地址? 是否存在無法用於帶內管理的保留VLAN? 相關資訊

# 簡介

本文檔介紹如何使用IPv6地址配置思科統一計算系統(UCS)管理終端。

# 必要條件

# 需求

思科建議您瞭解以下主題:

- Cisco UCS Manager(UCSM)
- 思科整合式管理控制器(CIMC)
- 熟悉IPv6

# 採用元件

本文中的資訊係根據以下軟體和硬體版本:

- Cisco UCS B系列
- Cisco UCSM版本2.2(3a)
- Cisco UCS M3系列刀鋒伺服器

本文中的資訊是根據特定實驗室環境內的裝置所建立。文中使用到的所有裝置皆從已清除(預設))的組態來啟動。如果您的網路正在作用,請確保您已瞭解任何指令可能造成的影響。

# 背景資訊

UCS上的IPv6管理支援是在UCS版本2.2中引入的。6100和6200系列交換矩陣互聯(FI)的IPv6地址 除了其IPv4地址之外,都可以用作管理埠。除此之外,M3伺服器的CIMC地址可以具有IPv6地址。 當您選擇帶內訪問方法時,此選項可用。

外部客戶端可以使用IPv6來訪問UCS服務,例如:

- HTTP/HTTPS
- 安全殼層 (SSH)
- Telnet
- 簡易網路管理通訊協定(SNMP)
- •思科互動管理員(CIM)
- Web服務管理(WS-Management)
- 快閃記憶體策略伺服器

使用UCS作為客戶端,可以使用IPv6來訪問各種型別的服務,例如:

- 網路服務 網域名稱系統(DNS)、SNMP和網路時間通訊協定(NTP)
- •驗證服務 輕量型目錄存取通訊協定(LDAP)、TACACS和RADIUS
- 檔案傳輸服務 SSH、FTP、SSH檔案傳輸通訊協定(SFTP)和TFTP
- 其他服務 Syslog、Callhome、網路檔案系統(NFS)客戶端和vCenter代理

# 設定

本節介紹如何使用IPv6地址配置Cisco UCSM終端

附註:使用<u>命令查詢工具(</u>僅供<u>已註冊</u>客戶使用)可獲取本節中使用的命令的更多資訊。

#### 在初始設定期間,您可以使用IPv4或IPv6地址配置管理介面。如果配置了IPv6地址,則必須在初始 設定後通過UCSM CLI或GUI手動新增管理介面的IPv4地址。

此示例說明了在初始設定期間為管理埠配置IPv6地址所完成的步驟:

Enter the configuration method. (console/gui) ? console Enter the setup mode; setup newly or restore from backup. (setup/restore) ? setup You have chosen to setup a new Fabric interconnect. Continue? (y/n): y Enforce strong password? (y/n) [y]: n Enter the password for "admin": Confirm the password for "admin": Is this Fabric interconnect part of a cluster(select 'no' for standalone)? (yes/no) [n]: n Fabric interconnect will be in stand alone mode Enter the system name: ucs-ipv6 Physical Switch Mgmt0 IP address : 2014::10:76:78:107 Physical Switch Mgmt0 IPv6 prefix : 64 IPv6 address of the default gateway : 2014::10:76:78:1 IPv6地址可以新增到僅具有IPv4地址的設定中,並且當前IPv6地址也可以更改。UCSM GUI和CLI均

提供這些選項。

此示例顯示從UCSM GUI完成的步驟:

| General Policy Backup & Export |                                                                                   |
|--------------------------------|-----------------------------------------------------------------------------------|
| Actions                        | A Management Interfaces                                                           |
|                                | Management Interfaces Monitoring Policy                                           |
| Backup Configuration           | Virtual IP                                                                        |
| 👬 Import Configuration         | IPv4 Address: 10.76.78.106                                                        |
| reate and Download Tech Supp   | IPv6 Address: 2014::10:76:78:106                                                  |
|                                | Domain Name:                                                                      |
|                                | Name: BGL-6248-FI                                                                 |
|                                | System Owner:                                                                     |
|                                | System Site:                                                                      |
|                                | System Description:                                                               |
|                                | Mode: Cluster                                                                     |
|                                | Fabric Interconnect A  Pv4 Pv6  Prefix: 64  Default Gateway: 2014::10:76:78:1     |
|                                | Fabric Interconnect B                                                             |
|                                | IPv4 IPv6                                                                         |
|                                | IP Address: 2014::10:76:78:108<br>Prefix: 64<br>Default Gateway: 2014::10:76:78:1 |

#### 此示例顯示從UCSM CLI完成的步驟:

#### FI-A# scope fabric-interconnect a

```
FI-A /fabric-interconnect # scope ipv6-config
FI-A /fabric-interconnect/ipv6-config # set out-of-band ipv6 2014::10:76:78:107
FI-A /fabric-interconnect/ipv6-config* # set out-of-band ipv6-gw 2014::10:76:78:1
FI-A /fabric-interconnect/ipv6-config* # set out-of-band ipv6-prefix 64
```

#### FI-A\* # scope fabric-interconnect b

```
FI-A /fabric-interconnect* # scope ipv6-config
```

```
FI-A /fabric-interconnect/ipv6-config* # set out-of-band ipv6 2014::10:76:78:108
FI-A /fabric-interconnect/ipv6-config* # set out-of-band ipv6-gw 2014::10:76:78:1
FI-A /fabric-interconnect/ipv6-config* # set out-of-band ipv6-prefix 64
```

#### FI-A\* # scope system

FI-A /system\* # set virtual-ip ipv6 2014::10:76:78:106

FI-A\* # commit-buffer

**附註**:輸入commit-buffer命令後,配置才會生效。思科建議您在輸入此命令之前進行所有必要的更改。

# 通過IPv6訪問UCSM

您可以使用分配的IPv6地址訪問UCSM GUI和CLI:

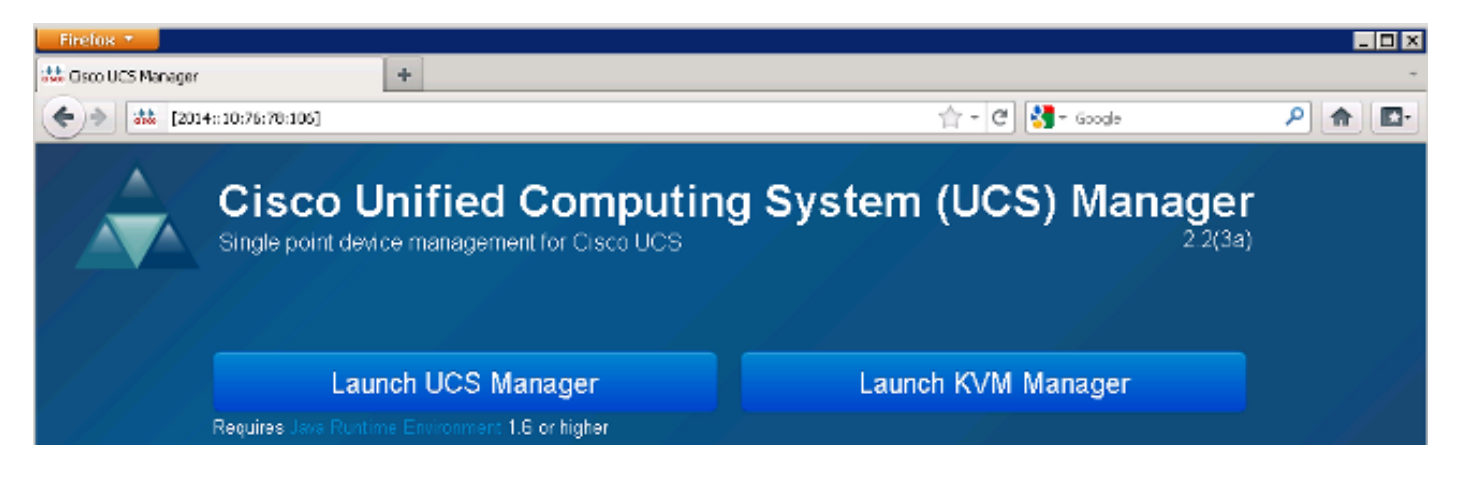

附註:大多數瀏覽器要求將IPv6地址輸入方括弧,例如[2014::10:76:78:106]。

# 使用IPv6的CIMC

本節介紹CIMC的帶內管理。

在UCS版本2.2之前,CIMC訪問通過UCS FI的帶外管理埠。在UCS 2.2版之前,CIMC可以有兩個 不同的IP地址:

• 從Equipment(裝置)頁籤分配的IPv4地址 — 此地址會粘連到伺服器硬體本身,不會更改,無 論服務配置檔案關聯如何。

• 從Servers頁籤分配的IPv4地址 — 此地址將貼上到服務配置檔案並隨服務配置檔案移動。 UCS版本2.2還啟用了M3伺服器的CIMC帶內訪問。IPv4和IPv6地址均可用於帶內訪問,因此 CIMC與UCS版本2.2最多可以有六個不同的地址:

|     | 帶外   | 帶內    |      |
|-----|------|-------|------|
| 裝置  | IPv4 | IPv4、 | IPv6 |
| 伺服器 | IPv4 | IPv4、 | IPv6 |

**提示:**有關帶內訪問和配置的詳細資訊,請參閱<u>UCS-B系列刀片上的CIMC帶內訪問配置示例</u> Cisco文檔。

此示例說明通過UCSM GUI的Equipment頁籤為CIMC配置帶內IPv6地址所完成的步驟:

1. 導覽至LAN > VLAN Groups, 然後使用將用於帶內管理的VLAN清單建立VLAN組:

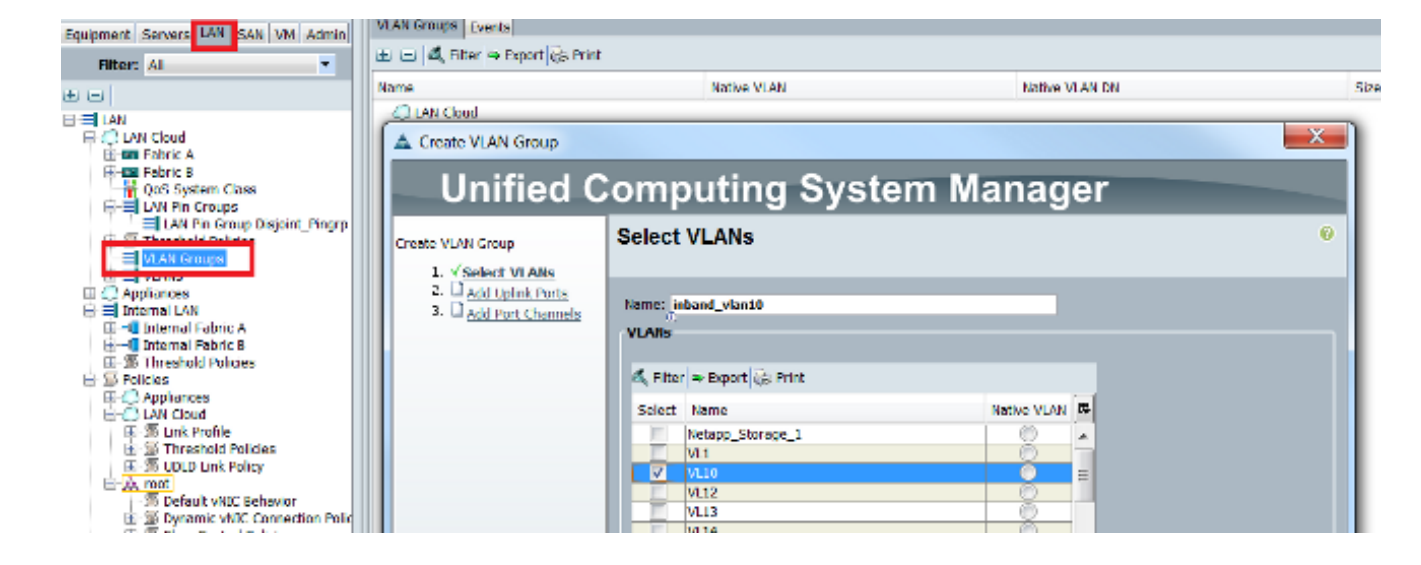

2. 導覽至LAN > Global Policies > Inband Profile, 然後選擇VLAN組以將其與Inband Profile關聯

:

| LAN Uplinks VLANs Server Links MAC Identity Assignment IP Identity Assignment QoS | Global Policies | Faults Events | FSM |
|-----------------------------------------------------------------------------------|-----------------|---------------|-----|
| MAC Address Table Aging Aging Time: Never O Mode Default O other                  |                 |               |     |
| VLAN Port Count                                                                   |                 |               |     |
| VLAN Port Count Optimization   Enabled   Disabled                                 |                 |               |     |
| Org Permissions                                                                   |                 |               |     |
| Org Permissions: O Enabled O Disabled                                             |                 |               |     |
| Inband Profile                                                                    |                 |               |     |
| Inband VLAN Group: Inband_vlan10                                                  |                 |               |     |
| Network: <not set=""></not>                                                       |                 |               |     |
| IP Pool Name: <a href="https://www.sets-width.com"></a>                           |                 |               |     |

3. 從Equipment頁籤導航到伺服器,按一下**Inventory > CIMC > Change Inband Management** IP,將組中的VLAN與CIMC相關聯,並分配IPv6地址:

| Equipment Servers LAN SAN VM Admin | Genera Inventory V rtual Machines Installed F |
|------------------------------------|-----------------------------------------------|
| Filter: All                        | Motherboard CIMC CPUs Memory Adapters         |
| • •                                | Actions                                       |
| 🖃 🖥 Equipment                      | 📥 Update Firmware                             |
| Chassis     Sis     Chassis 1      | Activate Firmware                             |
| Fans                               | Modify Outband Static Management IP           |
|                                    | Use Outband Pooled Management IP              |
| Erep Servers                       | Change Inband Management IP                   |
| ⊕ ⇔ Server 3                       | Delete Inband Configuration                   |
| Server 5                           |                                               |

4. 從Network下拉選單中選擇VLAN,按一下Inband IPv6,然後分配IPv6地址。下一張圖顯示了 靜態分配方法。

**附註**:地址可以是靜態地址,也可以來自IPv6池,您可以在LAN > Pools > IP Pools下建立該 池。

| 🛕 Change Management IP Address                                                   | X |
|----------------------------------------------------------------------------------|---|
| Change Management IP Address                                                     | 0 |
| Network: VL10<br>Inband IPv4 Inband IPv6<br>Management IP Address Policy: Static |   |
| IP Address: 2014::10:76:78:141                                                   |   |
| Default Gateway: 2014::10:76:78:1                                                |   |
| Primary DNS: ::<br>Secondary DNS: ::                                             |   |
| Click <u>here</u> to determine if this IP address is available.                  |   |
| Create IP Pool                                                                   |   |

Equipment頁籤為CIMC配置帶內IPv6地址所完成的步驟:

附註:在本示例中,帶內VLAN是VL10,並且使用靜態方法分配IPv6地址。

| FI-A# scope server 1/1                                                           |
|----------------------------------------------------------------------------------|
| FI-A /chassis/server # <b>scope cimc</b>                                         |
| FI-A /chassis/server/cimc # create mgmt-iface in-band                            |
| FI-A /chassis/server/cimc/mgmt-iface* <b># create mgmt-vlan</b>                  |
| FI-A /chassis/server/cimc/mgmt-iface/mgmt-vlan* # set network-name VL10          |
| FI-A /chassis/server/cimc/mgmt-iface/mgmt-vlan* # create ext-static-ip6          |
| FI-A /chassis/server/cimc/mgmt-iface/mgmt-vlan/ext-static-ip6* # <b>set addr</b> |
| 2014::10:76:78:141                                                               |
| FI-A /chassis/server/cimc/mgmt-iface/mgmt-vlan/ext-static-ip6* # set prefix 64   |
| FI-A /chassis/server/cimc/mgmt-iface/mgmt-vlan/ext-static-ip6* # set default-gw  |
| 2014::10:76:78:1                                                                 |
| FI-A /chassis/server/cimc/mgmt-iface/mgmt-vlan/ext-static-ip6* # commit-buffer   |

# 啟動KVM控制檯和其他服務

CIMC地址用於諸如鍵盤、影片和滑鼠(KVM)、vMedia、智慧平台管理介面(IPMI)和Serial over LAN(SoL)等服務。 這些服務可用於帶內和帶外地址。

啟動KVM控制檯時,按一下KVM控制檯選項旁邊的>>符號以檢視可用於訪問KVM控制檯的各個地 址:

| Shutdown Server        | Slot ID: 1<br>Prod KVM Console  | Chassis ID:    |
|------------------------|---------------------------------|----------------|
| Secover Server         | i Select IP Address             | Serial:        |
| Server Maintenance     | ● 2014::10:76:78:141 (In        | band)          |
| 🛲 KVM Console ≥        | U 💿 10.76.78.146 (Inband)       |                |
| SSH to CIMC for SoL >> | Servie 🔘 10.76.78.141 (Outband) | ot             |
| View Health LED Alarms | H Cancel                        | eason:         |
| Turn on Locator LED    | Summary                         |                |
| Tiew POST Results      | Number of Processors: 2         | Cores Enabled: |

#### KVM啟動程式提供相同的選項:

| cisco UCS - KVM Launch M | lanager         |                 |                   |                     |            |
|--------------------------|-----------------|-----------------|-------------------|---------------------|------------|
| Service Profiles         |                 |                 |                   |                     |            |
| None                     | Laterhame       | Assignment Sale | Association State | Selvel .            | Launch HSM |
| KVM Console              |                 |                 | associate         | synd luesis-Moude-1 | Sland 19   |
| Select IP Addres         | SS              |                 |                   |                     |            |
| 2014::10:76:             | 78:141 (Inband) |                 |                   |                     |            |
| • 10.76.78.14            | 6 (Inband)      |                 |                   |                     |            |
| 10.76.78.14              | 1 (Outband)     |                 |                   |                     |            |
| OK                       | Cancel          |                 |                   |                     |            |

分配給服務配置檔案的地址優先於通過「裝置」頁籤分配給伺服器硬體的地址。

IPv6地址是為KVM控制檯啟動選擇的預設地址,因此當您按一下KVM控制檯時,它使用此地址。如 果該IPv6地址不可訪問,KVM啟動將失敗。如前所述,要選擇其他地址,請按一下KVM控制台選項 旁邊的>>符號。

UCS版本2.2還引入了直接KVM訪問。但是,此功能僅適用於帶外管理。此處不能使用IPv6地址 ,因為帶外僅使用IPv4地址。

驗證

本節介紹如何驗證您的組態是否正常運作。

檢驗FI的IPv6地址分配

#### 此示例說明如何從UCSM GUI驗證FI的IPv6地址分配:

| General | Policy Backup & Export                                                                                 |                                                                                                    |  |
|---------|----------------------------------------------------------------------------------------------------|----------------------------------------------------------------------------------------------------|--|
| Actix   | Management Interfaces<br>Backup Configuration<br>Import Configuration<br>Create and Download Tech Supp | Properties<br>System Name: BGL-6248-FI<br>Virtual IPv4 Address: 10.76.78.106<br>Virtual IPv6 Address: 2014::10:76:78:106<br>HA Configuration: Cluster<br>Fabric Interconnect Information<br>Fabric Interconnect A (primary)<br>Out-Of-Band Access<br>IPv4 IPv6<br>IP Address: 2014::10:76:78:107<br>Prefix: 64<br>Default Gateway: 2014::10:76:78:1 |  |
|         |                                                                                                    | Fabric Interconnect B (subordinate)         Out-Of-Band Access         IPv4       IPv6         IP Address: 2014::10:76:78:108         Prefix: 64         Default Gateway: 2014::10:76:78:1                                                                                                    |  |

#### 此示例說明如何從UCSM CLI驗證FI的IPv6地址分配:

#### FI-A(local-mgmt) # show mgmt-ip-debug ifconfig

eth0 Link encap:Ethernet HWaddr 54:7F:EE:65:81:A1
inet addr:10.76.78.107 Bcast:10.76.78.255 Mask:255.255.255.0
inet6 addr: 2014::10:76:78:106/64 Scope:Global
inet6 addr: 2014::10:76:78:107/64 Scope:Global
inet6 addr: fe80::567f:eeff:fe65:81a1/64 Scope:Link
UP BROADCAST RUNNING MULTICAST MTU:1500 Metric:1
RX packets:24775380 errors:0 dropped:0 overruns:0 frame:0
TX packets:14343153 errors:0 dropped:0 overruns:0 carrier:0
collisions:0 txqueuelen:1000

#### FI-B(local-mgmt)# show mgmt-ip-debug ifconfig

eth0 Link encap:Ethernet HWaddr 54:7F:EE:6F:71:81 inet addr:10.76.78.108 Bcast:10.76.78.255 Mask:255.255.255.0 inet6 addr: 2014::10:76:78:108/64 Scope:Global inet6 addr: fe80::567f:eeff:fe6f:7181/64 Scope:Link UP BROADCAST RUNNING MULTICAST MTU:1500 Metric:1 RX packets:18646548 errors:0 dropped:0 overruns:0 frame:0 TX packets:238825 errors:0 dropped:0 overruns:0 carrier:0 collisions:0 txqueuelen:1000 RX bytes:3206162748 (2.9 GiB) TX bytes:56366913 (53.7 MiB)

## 測試基本網路連線

此示例展示如何從UCSM CLI執行基本網路連線測試:

```
FI-A(local-mgmt)# ping6 2014::10:76:78:216
PING 2014::10:76:78:216(2014::10:76:78:216) from 2014::10:76:78:106 eth0:
56 data bytes
64 bytes from 2014::10:76:78:216: icmp_seq=1 ttl=64 time=1.92 ms
64 bytes from 2014::10:76:78:216: icmp_seq=2 ttl=64 time=0.262 ms
64 bytes from 2014::10:76:78:216: icmp_seq=3 ttl=64 time=0.260 ms
64 bytes from 2014::10:76:78:216: icmp_seq=4 ttl=64 time=0.222 ms
64 bytes from 2014::10:76:78:216: icmp_seq=5 ttl=64 time=0.196 ms
64 bytes from 2014::10:76:78:216: icmp_seq=6 ttl=64 time=0.231 ms
FI-A(local-mgmt)# traceroute6 2014::10:76:78:216
traceroute to 2014::10:76:78:216 (2014::10:76:78:216) from
2014::10:76:78:106, 30 hops max, 16 byte packets
1 2014::10:76:78:216 (2014::10:76:78:216) 0.244 ms * 0.253 ms
```

# 檢驗CIMC的IPv6地址分配

此示例說明如何驗證從UCSM GUI分配給CIMC的IPv6地址:

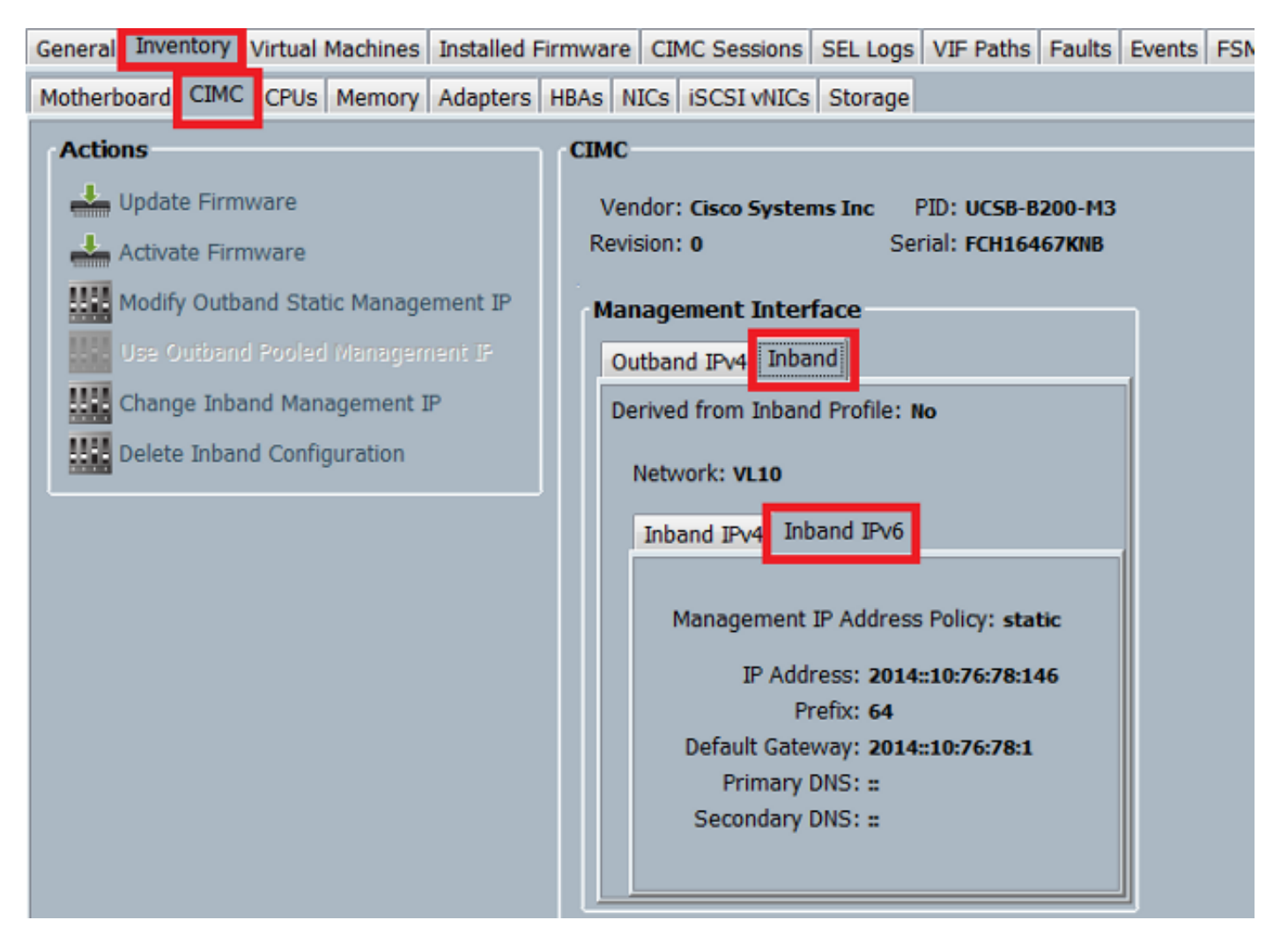

此示例說明如何驗證從UCSM CLI分配給CIMC的IPv6地址:

FI-A /chassis/server # scope cimc FI-A /chassis/server/cimc # show mgmt-iface in-band detail expand External Management Interface: Mode: In Band Ip V4 State: None Ip V6 State: Static Is Derived from Inband Profile: No External Management Virtual LAN: Network Name: VL10 Id: 10 External Management Static IPv6: IP Address: 2014::10:76:78:146 Default Gateway: 2014::10:76:78:1 Prefix: 64 Primary DNS IP: :: Secondary DNS IP: ::

### 跟蹤刀鋒伺服器的CIMC帶內連線路徑

下一個示例顯示如何跟蹤刀鋒伺服器的CIMC帶內連線的路徑。CIMC帶內介面應對映到對應的 IOM上的最後一個主機介面(HIF)埠。IO模組(IOM)是根據伺服器的管理例項選擇的。

在UCSM GUI中, 導航至Equipment > Server > General > Connection Details:

| Part Details                                                           | ۲ |
|------------------------------------------------------------------------|---|
| Connection Details                                                     | ۲ |
| Connection Path: A,B<br>Connection Status: A,B<br>Managing Instance: B |   |
| Boot Order Details                                                     | ۲ |

您也可以通過UCSM CLI進行驗證:

附註:在本示例中,管理例項為FIA。

```
FI-A# scope server 1/1
FI-A /chassis/server # show detail
```

```
Server:
   Slot: 1
   <snip>
   Conn Path: A,B
   Conn Status: A,B
   Managing Instance: A
```

如圖所示,Eth1/1/33被固定到上行鏈路埠Eth1/19,該埠用於帶內連線。

| Fex | Port      | State | Fabric Port |
|-----|-----------|-------|-------------|
|     | Eth1/1/1  | Up    | Eth1/17     |
|     | Eth1/1/2  | Up    | Eth1/17     |
|     | Eth1/1/3  | Up    | Eth1/17     |
|     | Eth1/1/4  | Up    | Eth1/17     |
|     | Eth1/1/5  | Down  | None        |
|     | Eth1/1/6  | Down  | None        |
|     | Eth1/1/7  | Down  | None        |
|     | Eth1/1/8  | Down  | None        |
|     | Eth1/1/9  | Up    | Eth1/19     |
|     | Eth1/1/10 | Down  | None        |
|     | Eth1/1/11 | Down  | None        |
|     | Eth1/1/12 | Down  | None        |
|     | Eth1/1/13 | Up    | Eth1/20     |
|     | Eth1/1/14 | Down  | None        |
|     | Eth1/1/15 | Down  | None        |
|     | Eth1/1/16 | Down  | None        |
|     | Eth1/1/17 | Up    | Eth1/17     |
|     | Eth1/1/18 | Down  | None        |
|     | Eth1/1/19 | Down  | None        |
|     | Eth1/1/20 | Down  | None        |
|     | Eth1/1/21 | Up    | Eth1/18     |
|     | Eth1/1/22 | Up    | Eth1/18     |
|     | Eth1/1/23 | Up    | Eth1/18     |
|     | Eth1/1/24 | Up    | Eth1/18     |
|     | Eth1/1/25 | Down  | None        |
|     | Eth1/1/26 | Down  | None        |
|     | Eth1/1/27 | Down  | None        |
|     | Eth1/1/28 | Down  | None        |
|     | Eth1/1/29 | Down  | Eth1/20     |
|     | Eth1/1/30 | Down  | Eth1/20     |
|     | Eth1/1/31 | Down  | Eth1/20     |
|     | Eth1/1/32 | Down  | Eth1/20     |
|     | Eth1/1/33 | Up    | Eth1/19     |

FI-A(nxos) # show run int eth1/1/33

#### 現在,運行配置會新增帶內VLAN,在本例中為VLAN 10。

## 跟蹤機架式伺服器的CIMC帶內連線路徑

此示例說明如何跟蹤機架式伺服器的CIMC帶內連線路徑。CIMC介面應對映到韋瑟網路介面,該介面對映到伺服器所連線的交換矩陣擴展器(FEX)埠。如果伺服器在高可用性(HA)設定中連線到兩個不同的FEX模組,則必須檢查管理例項以確定路徑。

在UCSM GUI中, 導航至Equipment > Rack-mounts > Server > General > Connection Details:

| Part Details                                                           | 8 |
|------------------------------------------------------------------------|---|
| Connection Details                                                     | 8 |
| Connection Path: A,B<br>Connection Status: A,B<br>Managing Instance: B |   |
| Boot Order Details                                                     | ۲ |

您也可以通過UCSM CLI進行驗證:

```
FI-A# scope server 1
FI-A /server # show detail
```

Server: Conn Path: A,B

> Conn Status: A,B Managing Instance: B

### 如圖所示,FEX上的Eth2/1/4連線到機架式伺服器。

#### FI-B(nxos)# show fex 2 detail

| Fex | Port      | State | Fabric Port |
|-----|-----------|-------|-------------|
|     | Eth2/1/1  | Down  | None        |
|     | Eth2/1/2  | Down  | None        |
|     | Eth2/1/3  | Down  | None        |
|     | Eth2/1/4  | Up    | Po1154      |
|     | Eth2/1/5  | Down  | None        |
|     | Eth2/1/6  | Down  | None        |
|     | Eth2/1/7  | Down  | None        |
|     | Eth2/1/8  | Down  | None        |
|     | Eth2/1/9  | Down  | None        |
|     | Eth2/1/10 | Down  | None        |
|     | Eth2/1/11 | Down  | None        |
|     | Eth2/1/12 | Down  | None        |
|     | Eth2/1/13 | Down  | None        |
|     | Eth2/1/14 | Down  | None        |
|     | Eth2/1/15 | Down  | None        |
|     | Eth2/1/16 | Down  | None        |
|     | Eth2/1/17 | Down  | None        |
|     | Eth2/1/18 | Down  | None        |
|     | Eth2/1/19 | Down  | None        |
|     | Eth2/1/20 | Down  | None        |
|     | Eth2/1/21 | Down  | None        |
|     | Eth2/1/22 | Down  | None        |
|     | Eth2/1/23 | Down  | None        |
|     | Eth2/1/24 | Down  | None        |
|     | Eth2/1/25 | Down  | None        |
|     | Eth2/1/26 | Down  | None        |
|     | Eth2/1/27 | Down  | None        |
|     | Eth2/1/28 | Down  | None        |
|     | Eth2/1/29 | Down  | None        |
|     | Eth2/1/30 | Down  | None        |
|     | Eth2/1/31 | Down  | None        |
|     | Eth2/1/32 | Down  | None        |

#### 這些Vethernet介面對映到Eth2/1/4:

附註:在本例中,CIMC介面是Veth32769。

FI-B(nxos)# show vifs interface ethernet 2/1/4

FI-B(nxos) # show run int veth32769

interface Vethernet32769 inherit port-profile ucsm\_internal\_rackserver\_portprofile no pinning server sticky bind interface Ethernet2/1/4 channel 65535

如圖所示, Veth32769被固定至上行鏈路埠Eth1/17。

FI-B(nxos) # show pinning border-interfaces

 Border Interface
 Status
 SIFs

 Eth1/17
 Active
 sup-eth2
 Veth32769

# 疑難排解

目前尚無適用於此組態的具體疑難排解資訊。

# 常見問題(FAQ)

本節介紹一些常見問題解答和解答。

是否可以將IPv6專用單播地址用於管理埠?

不支援。僅支援全域性單播地址。

### UCS是否支援無狀態地址自動配置(SLAAC)?

否。FI管理埠僅支援靜態地址分配。

### 使用iSCSI引導時,是否可以將IPv6用於iSCSI啟動器?

否。目前網際網路小型電腦系統介面(iSCSI)啟動器不支援IPv6。

# 當UCS從UCS版本2.2或更高版本降級到UCS版本2.1或更低版本時,會發生什麼情況 ?

如果FI的管理埠或者CIMC具有IPv6地址或帶內配置,則降級失敗並出現錯誤消息。

## 當FI從UCS 2.2版或更高版本降級到UCS 2.1版或更低版本時,會發生什麼情況?

如果UCSM當前使用版本2.2或更高版本,則FI降級成功完成。FI上的IPv6配置應繼續工作。

### 當CIMC使用UCS 2.1版或更低版本時,會發生什麼情況?

如果UCSM使用版本2.2或更高版本,則允許對CIMC進行帶內或IPv6配置。但是,無法識別此問題 ,並且CIMC繼續使用帶外IPv4地址。

#### 當CIMC從UCS 2.2版或更高版本降級到UCS 2.1版或更低版本時,會發生什麼情況?

如果CIMC具有帶內或IPv6配置,則降級失敗並出現錯誤消息。

### 是否有任何保留的字首不能用於IPv6地址?

會。保留的字首值為0和128。只能使用1到127。

### 是否存在無法用於帶內管理的保留VLAN?

會。VLAN 1、2和3不能與保留VLAN的常規清單一起使用(3968到4047)。

# 相關資訊

- Cisco UCS Manager GUI配置指南2.2版
- Cisco UCS Manager CLI配置指南2.2版
- <u>IPv6知識庫門戶</u>
- UCS-B系列刀片上的CIMC帶內訪問配置示例
- <u>技術支援與文件 Cisco Systems</u>